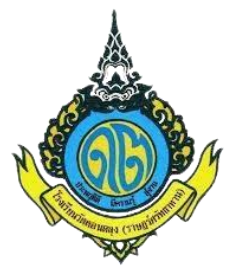

## ขั้นตอนการสมัครเรียนออนไลน์ โรงเรียนวัดดอนตลุง(ราษฎร์ศรัทธาทาน)

1. เข้าไปที่เว็บไซต์ <u>www.dtl.ac.th</u> เลือกรับสมัครนักเรียนออนไลน์ ปุ่มสีเขียว

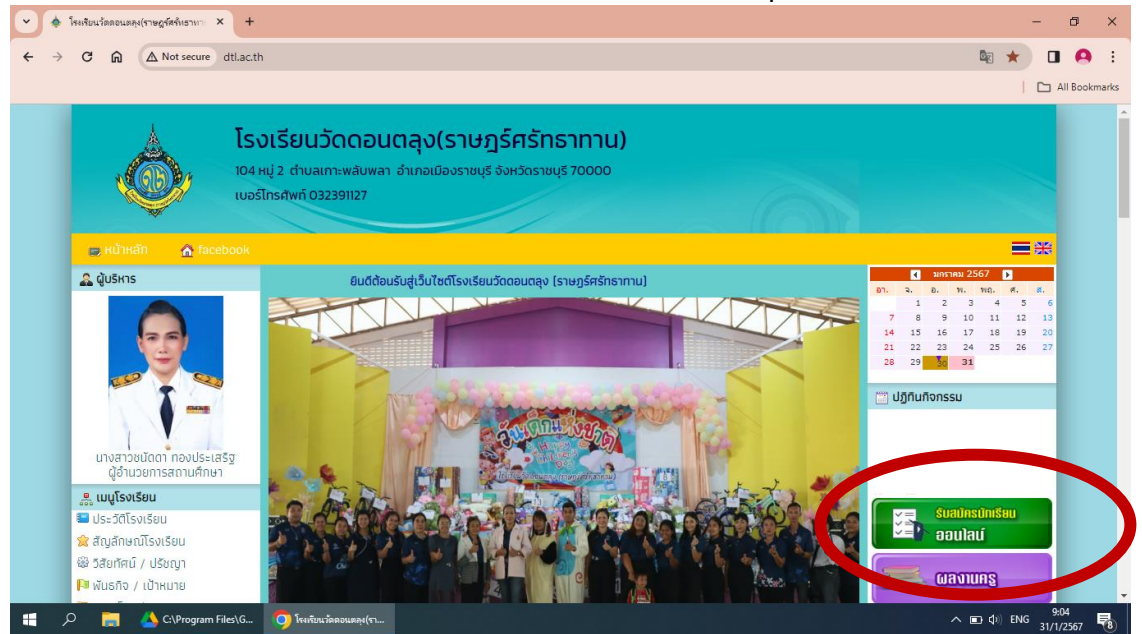

## 2. คลิกที่กรอกใบสมัคร

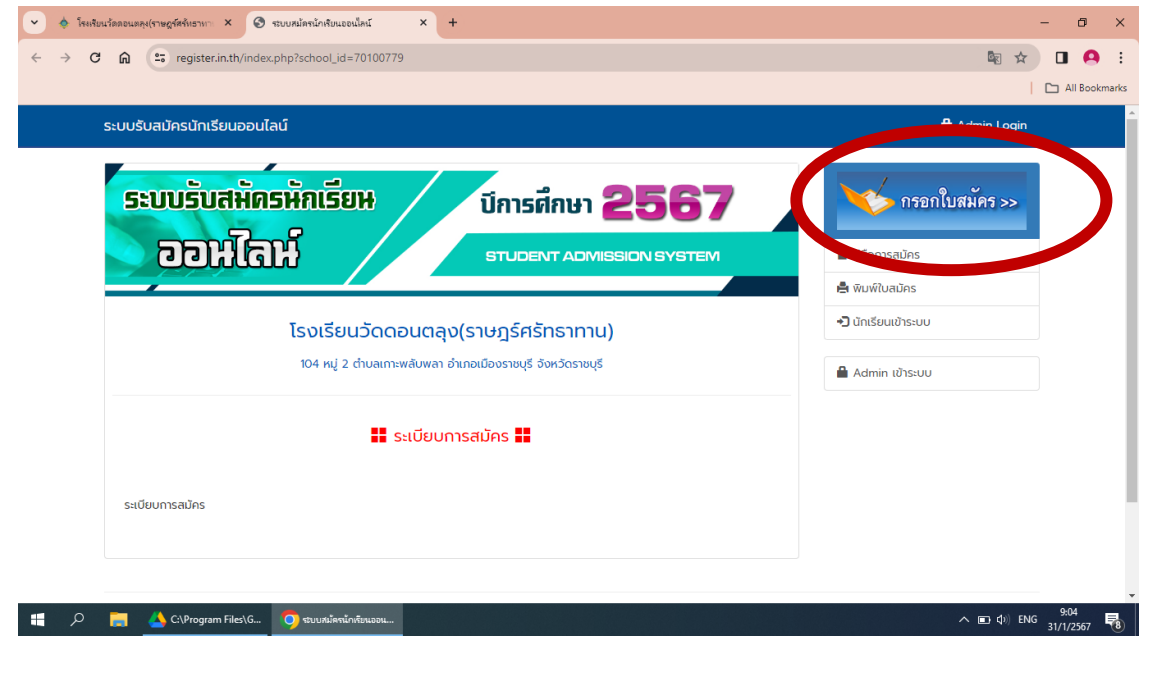

3. และกรอกข้อมูลให้ครบทุกข้อ (6 หัวข้อใหญ่)

ดังนี้ 1.ระดับชั้นและประเภท 2.ข้อมูลพื้นฐาน 3.ข้อมูลการติดต่อ 4.วุฒิการศึกษา 5.แผนการเรียน 6.ข้อมูลครอบครัว ต้องกรอกให้ครบที่ละหัวข้อถึงจะไปหัวข้อถัดไปได้

|                                                                                                    | th/register.php                                                                                                    |                                                                                  |                                                                                              |                                                                                                    |                   | 韓 ☆                                                                                                    |
|----------------------------------------------------------------------------------------------------|----------------------------------------------------------------------------------------------------|----------------------------------------------------------------------------------|----------------------------------------------------------------------------------------------|----------------------------------------------------------------------------------------------------|-------------------|----------------------------------------------------------------------------------------------------|
|                                                                                                    |                                                                                                    |                                                                                  |                                                                                              |                                                                                                    |                   |                                                                                                    |
| ระบบรับสมัครนักเรียเ                                                                                                    | นออนไลน์                                                                                                    |                                                                                  |                                                                                              |                                                                                                    |                   | 🔒 Admin Login                                                                                                    |
| 1.ระดับชั้นและประเภท                                                                                                    | 2.ข้อมูลพื้นฐาน                                                                                                    | 3.ข้อมูลการติดต่อ                                                                | 4.วุฒิการศึกษา                                                                               | 5.แผนการเรียน                                                                                                    | 6.ข้อมูลครอบครัว  |                                                                                                    |
| 1ระดับชั้นและประเภ                                                                                                    | n                                                                                                    |                                                                                  |                                                                                              |                                                                                                    |                   | 💛 กรอกใบสมัคร >>                                                                                                    |
| เลือกระดับชั้น                                                                                                    |                                                                                                    |                                                                                  |                                                                                              |                                                                                                    |                   | 🗐 คู่มือการสมัคร                                                                                                    |
| ประเภทนักเรียน                                                                                                    | ม้ธยมศึกษาชั้น                                                                                                    | มปีที 1 🗸 🗸                                                                      |                                                                                              |                                                                                                    |                   | 🚔 พิมพ์ใบสมัคร                                                                                                    |
| ความสามารถ                                                                                                    | เลอกประเภท                                                                                                    | *<br>al                                                                          |                                                                                              |                                                                                                    |                   | 📲 นักเรียนเข้าระบบ                                                                                                    |
| พิเศษ                                                                                                    | illum nyclobe                                                                                                    | 1                                                                                |                                                                                              |                                                                                                    |                   | 🔒 Admin เข้าระบบ                                                                                                    |
|                                                                                                    |                                                                                                    |                                                                                  |                                                                                              |                                                                                                    |                   |                                                                                                    |
|                                                                                                    |                                                                                                    |                                                                                  | ต่อไป                                                                                        |                                                                                                    |                   |                                                                                                    |
|                                                                                                    |                                                                                                    |                                                                                  |                                                                                              |                                                                                                    |                   |                                                                                                    |
|                                                                                                    |                                                                                                    |                                                                                  |                                                                                              |                                                                                                    |                   |                                                                                                    |
|                                                                                                    |                                                                                                    |                                                                                  |                                                                                              |                                                                                                    |                   |                                                                                                    |
| นวัดดอนตลุง(ราษฎร์ศรัทธาทา ×                                                                                                    | 🔇 ระบบสมัครนักเ                                                                                                    | เรียนออนใคน์ ×                                                                   | +                                                                                            |                                                                                                    |                   | -                                                                                                    |
| นรัดคอนตลุป(ราษอูร์ดรับราหา ×<br>กิ รา register.in.tl                                                                                                    | 📀 ระบบสมัครนักย่<br>h/register.php                                                                                                    | เรียนออนไคน์ ×                                                                   | +                                                                                            |                                                                                                    |                   | -<br>@ ☆ [                                                                                                    |
| นรักคอนตคุป(ราชดูร์ครับธามา X<br>ଲิ 📪 register.in.tl                                                                                                    | 🔗 ระบบสมัลระโก<br>h/register.php                                                                                                    | เรียนออนไลน์ ×                                                                   | +                                                                                            |                                                                                                    |                   | -<br>@ ☆<br>  C                                                                                                    |
| นวัดลอนแลง(ราษฎร์ครั้งธางา ×<br>ເ<br>เ                                                                                                    | 😧 ระบบสมัครนักเ<br>h/register.php<br>เออนไลน์                                                                                                    | รับแรงเน็คน์ X                                                                   | +                                                                                            |                                                                                                    |                   | –<br>®i ☆ C<br>⊨ Admin Login                                                                                                    |
| ນ <sup>1</sup> ັກຄວາມສຸດ(ຮານຜູຣ໌ສຣັທຣານາ ×                                                                                                    | <ul> <li>ຈະນະຫລາຍຄາດ</li> <li>h/register.php</li> <li>ມວອບເໄລນ໌</li> <li>2.ປ້ວນູລທັ້ນຽານ</li> </ul>                                                                                                    | ซียนออเน็คน์ X<br>3 ข้อมูลการติดต่อ                                              | +<br>4.วุฒิการศึกษา                                                                          | 5.แผนการเรียน 6                                                                                                  | วั ข้อมูลครอบครัว | -<br>E 2 E Admin Login                                                                                                    |
| นวัคลอนและ(ราษฎร์ครั้งธางา X                                                                                                    | <ul> <li>รรมบหมัลรายังเ</li> <li>h/register.php</li> <li>มออนไลน์</li> <li>2 ข้อมูลพื้นฐาน</li> </ul>                                                                                                    | สัยนออนใคน์ X<br>3.ข้อมูลการติดต่อ                                               | +<br>4.วุฒิการศึกษา                                                                          | 5.แคนการเรียน 6                                                                                                  | วั ข้อมูลกรอบครัว | -<br>เชิ ☆ [<br>▲ Admin Login                                                                                                    |
| <ul> <li>หา้อกอนออุป(ราษฎร์หรับราพา X</li> <li>พิ รา register.in.tl</li> <li>ระบบรับสมัครนักเรียน</li> <li>1ระดับชั้นและประเภท</li> <li>2.ข้อมูลพื้นฐาน</li> <li>รหัสปัตรประจำตัวประชา</li> </ul>                                                                                       | <ul> <li>ระบบหม่อระไท</li> <li>h/register.php</li> <li>มออนไลน์</li> <li>2.ข้อมูลพื้นฐาน</li> <li>ภชน 11111</li> </ul>                                                                                                    | รัชนออนใคน์ ×<br>3.ข้อมูลการติดต่อ<br>11111111                                   | +<br>4.วุฒิการศึกษา                                                                          | 5.แคนการเรียน 6                                                                                                  | ร์ ข้อมูลครอบครัว | -                                                                                                    |
| นาัสลอนและ(เราษญร์หรังธรายา X                                                                                                    | <ul> <li>รางบหม่อระโคง</li> <li>h/register.php</li> <li>มออนไลน์</li> <li>2.ช้อนูลพื้นฐาน</li> <li>ภายน</li> <li>11111</li> <li>เด็กหญิง</li> </ul>                                                                                      | ศัยนออนไลน์ ×<br>3 ป้อมูลการติดต่อ<br>11111111                                   | + 4.วุฒิการศึกษา                                                                             | 5.แผนการเรียน 6                                                                                                  | วั ข้อมูลครอบครัว | -                                                                                                    |
| นไดลอนตลุป(ราพดูร์สห์บราหา X                                                                                                    | <ul> <li>ระบบสมัลสนัก</li> <li>h/register.php</li> <li>มออนไลน์</li> <li>2.ข้อมูลพื้นฐาน</li> <li>ภาชน 11111</li> <li>เด็กหญิง</li> <li>นิกา</li> <li>Nisa</li> </ul>                                                                    | สัยนะองนัคม์ ×<br>3 ข้อมูลการติดต่อ<br>111111111                                 | +<br>4.วุฒิการศึกษา<br>นามสกุล<br>นามสกุลอังกฤษ                                              | 5.แผนการเรียน 6<br>ขยันมาก<br>Kayanmak                                                                           | วั ข้อมูลกรอบครัว | <ul> <li>ผิ ☆</li> <li>Land</li> <li>ผิ Admin Login</li> <li>มีอ่างระบบ</li> <li>ผู้มีอการสมัคร</li> <li>พิมพ์ใบสมัคร</li> <li>บักเรียนเข้าระบบ</li> <li>ผิ Admin เข้าระบบ</li> </ul>                                                 |
| หน้อคอนและปราหญร์หร้ายรายา ×                                                                                                    | <ul> <li>๑ รณะหม่อรมัก</li> <li>h/register.php</li> <li>มออนไลน์</li> <li>2.ข้อมูลพื้นฐาน</li> <li>ภชน ทาทา<br/>เด็กหญิง</li> <li>นิคา</li> <li>Nisa</li> <li>โทย</li> </ul>                                                             | ส์ขนองนัลน์ ×<br>3.ข้อมูลการดิดต่อ<br>111111111                                  | +<br>4.วุฒิการศึกษา<br>เมนสกุล<br>เมนสกุลอังกฤษ<br>สัญชาติ                                   | 5.แผนการเรียน 6<br>2.แผนการเรียน 6<br>2.<br>บยันมาก<br>Кауаптак<br>โทย                                           | 5 ข้อมูลกรอบกรัว  | <ul> <li>–</li> <li>โ</li> <li>▲ Admin Login</li> <li>▲ Admin Login</li> <li>■ คู่มือการสมัคร</li> <li>■ คู่มือการสมัคร</li> <li>■ พิมพ์ใบสมัคร</li> <li>&gt;&gt;</li> <li>มีการียนเข้าระบบ</li> <li>■ Admin เข้าระบบ</li> </ul>      |
| <ul> <li>คนโดคอนเคลุป(ราษอูร์สีจำเราหา ×</li> <li>คิ รา register.in.t</li> <li>ระบบรับสามิครน์ทาเรียน</li> <li>1.ระดับอั้นและประเภท</li> <li>2.ข้อมูลพื้นฐาน</li> <li>รหัสบัตรประจำตัวประช<br/>ลำนำหน้าชื่อ</li> <li>ชื่อ</li> <li>ชื่อองิจกฤษ</li> <li>เชื่อชาติ<br/>คาสนา</li> </ul>  | จัระบบหมัดหนัก           h/register.php           มออนไลน์           2.ข้อมูลพื้นฐาน           ภายน           เกินกันรับ           นิกา           Nisa           โทย           พุทธ                                                      | สัยแรงนักม์ ×<br>3 ป้อมูลการติดต่อ<br>111111111                                  | +<br>4.วุฒิการศึกษา<br>นามสกุล<br>นามสกุล<br>นามสกุลอังกฤษ<br>สัญชาติ<br>หมูโลหิต            | 5.แผนการเรียน 6<br>ขยันมาก<br>Kayanmak<br>โทย<br>O v                                                             | 5 ข้อมูลครอบครัว  | <ul> <li>■ ☆</li> <li>■ Admin Login</li> <li>■ Admin Login</li> <li>■ ผู้มีอการสมัคร</li> <li>■ ผู้มีอการสมัคร</li> <li>■ พัมพ์ใบสมัคร</li> <li>&gt;&gt; ปีกเรียนเข้าระบบ</li> <li>■ Admin เข้าระบบ</li> </ul>                        |
| <ul> <li>หน่าครอนตรุป(ราษฎร์หรับราพา ×</li> <li>คิ รา register.in.t</li> <li>ระบบรับสมัครนักเรียบ</li> <li>1.ระดับชั้นและประเภท</li> <li>2.ข้อมูลพื้นฐาน</li> <li>รหัสปัตรประจำตัวประช<br/>คำนำหน้าชื่อ<br/>ชื่อ<br/>ชื่ออรังกฤษ<br/>เชื้อชาติ<br/>ศาสนา<br/>วันเดือนปี เกิด</li> </ul> | <ul> <li>ระบบหม่ลระโค</li> <li>h/register.php</li> <li>มออนไลน์</li> <li>2.ข้อมูลพื้นฐาน</li> <li>ภษน ทาทา</li> <li>เด็กหญิง</li> <li>ดิศา</li> <li>Nisa</li> <li>โกย</li> <li>พุทธ</li> <li>(1 v) บ</li> </ul>                          | ห้อนของเมื่อน์ ×<br>3.ข้อมูลการติดต่อ<br>111111111<br>                           | +<br>4.วุฒิการศึกษา<br>นามสกุล<br>นามสกุลอังกฤษ<br>สัญชาติ<br>หมูโลหิต<br>5                  | 5.แผนการเรียน 6<br>ขยันมาก<br>Kayanmak<br>โทย<br>0 ❤                                                             | 5 ปัจมูลกรอบครัว  | <ul> <li>ผิ ☆</li> <li>ผิ Admin Login</li> <li>ผิ Admin Login</li> <li>ผิ ผู้บือการสนัคร</li> <li>ผิ ผู้บือการสนัคร</li> <li>ผิ พืบพัใบสนัคร</li> <li>• บักเรียนเข้าระบบ</li> <li>ผิ Admin เข้าระบบ</li> </ul>                        |
| หนักคอนแลง(ราษญร์หรับธาชา X                                                                                                    | <ul> <li>ระบบหม่อหนัก</li> <li>h/register.php</li> <li>มออนไลน์</li> <li>2.ข้อมูลพื้นฐาน</li> <li>ภาชน ทาทา<br/>เด็กหญิง</li> <li>นิกา</li> <li>Nisa</li> <li>โทย</li> <li>พุทธ</li> <li>(1 v) ม</li> </ul>                              | ศัยนองเมืองไ ×<br>3 ป้อมูลการติดต่อ<br>111111111<br>↓<br>                        | +<br>4.วุฒิการศึกษา<br>นามสกุล<br>นามสกุลอังกฤษ<br>สัญชาติ<br>หมูโลหิต<br>5 ↓<br>0 【ต่อไป    | 5.แผนการเรียน 6<br>2.แผนการเรียน 6<br>2.<br>2.<br>2.<br>2.<br>2.<br>2.<br>2.<br>2.<br>2.<br>2.<br>2.<br>2.<br>2. | 5.ข้อมูลกรอบครัว  | <ul> <li>–</li> <li></li></ul>                                                                                                    |
| ระรักระบบรับสามัครบำราง ×                                                                                                    | <ul> <li>๑ ระบบหม่ลระโก</li> <li>h/register.php</li> <li>มออนไลน์</li> <li>2 ข้อมูลพื้นฐาน</li> <li>ภษน 11111</li> <li>เด็กหญิง</li> <li>นิคา</li> <li>Nisa</li> <li>โทย</li> <li>พุกร</li> <li>01 v</li> <li>บ</li> </ul>               | สัยนะอนไลน์ ×<br>3.ข้อมูลการติดต่อ<br>111111111<br>><br>เกราคม v 255<br>ย้อนหลัง | +<br>4.วุฒิการศึกษา<br>นามสกุล<br>นามสกุลอังกฤษ<br>สัญชาติ<br>หมูโลหิด<br>5 •<br>0 ต่อไป     | 5.แผนการเรียน 6<br>มี<br>เมษันมาก<br>หัลงลากล่ะ<br>โทย<br>0 ✓                                                    | ร์ ข้อมูลกรอบกร้ว | <ul> <li>ผิช</li> <li>ผิAdmin Login</li> <li>ผิAdmin Login</li> <li>ผิญี่อการสมัคร</li> <li>ผิญมพิมพิมระบบ</li> <li>ผิงมพิมขางระบบ</li> <li>ผิAdmin เข้าระบบ</li> </ul>                                                               |
| หวัดคอนเลลุป(ราชดูร์ที่รับธานา X                                                                                                    | <ul> <li>ระบบหม่อหนัก</li> <li>bh/register.php</li> <li>มออนไลน์</li> <li>2.ข้อมูลพื้นฐาน</li> <li>ระชน (1111)</li> <li>เด็กหญิง</li> <li>เด็ก</li> <li>เล็ก</li> <li>Nisa</li> <li>โทย</li> <li>พุทธ</li> <li>(1)</li> <li>บ</li> </ul> | ห้อนออนไลน์ ×<br>3.ป้อมูลการติดต่อ<br>111111111<br>                              | +<br>4.วุฒิการศึกษา<br>นามสกุล<br>นามสกุล<br>นามสกุล<br>นามสกุล<br>มูโลหิด<br>5 ~<br>0 ต่อไป | 5.แผนการเรียน 6<br>2.<br>ชยันมาก<br>Кауаптак<br>โทย<br>0 ❤                                                       | 5.ข้อมูลกรอบกรัว  | <ul> <li>■ ☆</li> <li>■ Admin Login</li> <li>■ Admin Login</li> <li>■ ดูมือการสมัคร</li> <li>■ ดูมือการสมัคร</li> <li>■ ดูมือการสมัคร</li> <li>■ พิมพ์ใบสมัคร</li> <li>&gt;&gt; นักเรียนเข้าระบบ</li> <li>■ Admin เข้าระบบ</li> </ul> |

4. เมื่อกรอกข้อมูลที่ 6.ข้อมูลครอบครัวเสร็จแล้วให้กด บันทึกข้อมูล และกด OK เพื่อยืนยัน

| <ul> <li>✓      <li>♦ โรงเรียนร้อดอนแตลุง(ราษฎร์สรับธานา ×     <li>✓      <li>✓      <li>Ø      <li><b>№</b> register.in.til     </li> </li></li></li></li></li></ul> | 😧 ระบบหมัดรนักเรียนอย<br>h/register.php | อนไลน์ ×                    | +                             |               |    | ©. ☆                 | - 🕫 ×         |
|----------------------------------------------------------------------------------------------------|-----------------------------------------|-----------------------------|-------------------------------|---------------|----|----------------------|---------------|
|                                                                                                    |                                         |                             | register in th save           |               |    |                      | All Bookmarks |
| ระบบรับสมัครนักเรียน                                                                                                    | ระบบรับสมัครนักเรียนออนไลน์             |                             | ัยนสมัครนักเรียนเรียบร้อยแล้ว |               |    | 🛱 Admin Login        | <b>^</b>      |
| ชื่อ-สกุล บิดา                                                                                                    | สมชาย ดีใจ                              |                             |                               |               | ок | 🔳 คู่มือทาง มัคร     |               |
| อาชีพ                                                                                                    | รับจ้าง                                 |                             | เบอร์โทรศัพท์                 | 089-1234-     |    | ปี เป็นที่ เป็นสมัคร | - 1           |
| ชื่อ-สกุล มารดา                                                                                                    | สมหญิง จริงใจ                           |                             |                               |               |    | J unisolito is:00    |               |
| อาชีพ                                                                                                    | รับจ้าง                                 |                             | เบอร์โทรศัพท์                 | 085-1212333   |    | 🔒 Admin เข้าระบบ     |               |
| สถานภาพบิดา-<br>มารดา                                                                                                    | อยู่ด้วยกัน                             | ~                           |                               |               |    |                      | -             |
| ชื่อ-สกุล ผู้<br>ปกครอง                                                                                                    | <b>ชื่อ-สกุล ผู้</b><br>ปกครอง          |                             |                               |               |    |                      |               |
| อาชีพ                                                                                                    |                                         | รับจ้าง                     |                               |               |    |                      |               |
| เบอร์โทรศัพท์                                                                                                    | เบอร์โทรศัพท์ 085-2                     |                             |                               |               |    |                      |               |
| ความเที่ยวข้องของผู้ป                                                                                                    | ปทครองกับนักเรียน                       | <sup>ับ</sup> า<br>ย้อนหลัง | บันทึกข้อมูล                  | $\mathbf{i}$  |    |                      |               |
| 📲 🔎 📙 ต่าสั้งเอกสาร ระ วัดดอน                                                                                                    | ▲ C:\Program Files\G.                   | 🔘 รบบสมัครมั                | ักเรียนออน W แบบฟอ            | มีการเก็บ ใช้ |    | <b>∧ ⊡ ⊄</b> ») *    | 9:19          |

5. คลิกที่ส่งเอกสารประกอบการรับสมัครเพื่อเพิ่มไฟล์ข้อมูลที่เกี่ยวข้อง

| ← → C ⋒ ः register.in.th/student   | _view.php                                     |                                                  | ēn ☆ <b>□</b> 🔗 :                            |
|------------------------------------|-----------------------------------------------|--------------------------------------------------|----------------------------------------------|
|                                    |                                               |                                                  | All Bookmarks                                |
| ระบบรับสมัครนักเรียนออนไลน่        | ĩ                                             |                                                  | 🔒 Admin Login                                |
|                                    |                                               | 🗭 แก้ใขข้อมูล 🛛 🛔 พิมพ์ใบสมัคร                   | 🌲 เด็กหญิงนิศา ชยันมาก                       |
|                                    | ข้อมูลผู้สมัครเรี                             | ยน                                               | 🔳 คู่มือการสมัคร                             |
| ระดับชั้นที่สมัคร :                | มัธยมศึกษาชั้นปีที่ 1                         |                                                  | 🚔 พิมพ์ใบสมัคร                               |
| รหัสบัตรประจำตัวประชาชน :          | 1709901820997                                 |                                                  | 🖸 แก้ไขใบสมัคร                               |
| ชื่อนักเรียน :                     | เด็กหญิงนิศา ขยันมาก                          | วันเดือนปี เกิด : 01 ม.ค. 2555                   | 😫 ส่งเอกสารประกอบการรับสมัคร                 |
| ชื่อชาติ :                         | ไทย                                           | สั <b>ญชาติ</b> : ไทย                            |                                              |
| ศาสนา :                            | wins                                          | หมู่ไลหิต : 🛛 🔿                                  |                                              |
| ที่อยู่ปัจจุบัน :                  | 104 หมู่ที่ 2 ตรอก/ซอย - ถนน- ตำบลเก<br>70000 | าะพลับพลา อำเภอเมือง จังหวัดราชบุรี รหัสไปรษณีย์ | 🔒 Admin เข้าระบบ                             |
| เบอร์โทรศัพท์ :                    | 032391127                                     | Email : nisa@kycec.ac.th                         |                                              |
| วุฒิที่ใช้สมัครเรียน :             | ประถมศึกษาปีที่ 6                             |                                                  |                                              |
| ชื่อโรงเรียนที่จบ :                | โรงเรียนวัดบางกระ                             | <b>จังหวัด</b> : ราชบุรี                         |                                              |
| เกรดเฉลียสะสม :                    | 3.50                                          |                                                  |                                              |
| ชื่อ-สกุลบิดา :                    | สมชาย ดีใจ                                    |                                                  |                                              |
| 🚛 🔎 📙 ตำส้นอกสาร รร วัดตอน 실 C:\Pr | ogram Files\G 🧿 รอบบสมัครนักเรียนออน          | 🐙 แบบพ่อรัมการเก็บ โซ้                           | ∧ ■ Φ) <sup>9,19</sup><br>31/1/2567 <b>8</b> |

 สามารถเพิ่มไฟล์ข้อมูลได้ที่ปุ่มสีเขียว เพิ่มข้อมูลใหม่ และสามารถแก้ไขไฟล์ ปุ่มสีเหลือง หรือลบไฟล์ได้ที่ปุ่มลบสีแดง

| ← → | ← → C A = register.in.th/paper.php |                              |                               |                            |                 |                                |                   |
|-----|------------------------------------|------------------------------|-------------------------------|----------------------------|-----------------|--------------------------------|-------------------|
|     |                                    |                              |                               |                            |                 | 1                              | All Bookmarks     |
|     | ระบบรับ                            | มสมัครนักเรียนออนไลน์        |                               |                            |                 | 🔓 Admin Login                  | Î                 |
|     |                                    |                              |                               |                            | เพิ่มข้อมูลใหม่ | . เด็กหญิงนิคา ขยันมาก         |                   |
|     | ลำดับ                              | ชื่อเอกสาร                   | ไฟล์เอกสาร                    | ลิ้งค์ดาวน์ไหลด            | กระทำการ        | คู่มือการสมัคร                 |                   |
|     | 1                                  | สำเนาบัตรประชาชน             | ดาวน์โหลด                     |                            | นทัโข ลบ        | 🚔 พิมพ์ใบสมัคร                 |                   |
|     |                                    |                              |                               |                            |                 | 🖸 แก้ไขใบสมัคร                 |                   |
|     | <b>(19)</b>                        | สอนการใช้งาน Dropbox         | เพื่อ ฝากไฟล์เอกสาร รูปภา     | พ และอื่น ๆ ฟรี            | ดูภายหลัง แชร์  | 😩 ส่งเอกสารประกอบการรับสมัคร   |                   |
|     |                                    |                              |                               |                            |                 | 🕐 ออกจากระบบ                   |                   |
|     |                                    |                              | Die                           |                            |                 | 🔒 Admin เข้าระบบ               |                   |
|     |                                    |                              |                               |                            | X               |                                |                   |
|     |                                    |                              |                               |                            |                 |                                |                   |
|     |                                    |                              |                               |                            |                 |                                |                   |
|     | ดูบน (                             | ► YouTube                    |                               |                            |                 |                                |                   |
|     |                                    |                              |                               |                            |                 |                                |                   |
|     |                                    |                              |                               |                            |                 |                                | -                 |
|     | D 📙 ຄຳສ່ຍ                          | แอกสาร รร วัดดอน 🍐 C:\Progra | m Files\G 🧿 ระบบสมัครนักเรียน | มอน We แบบฟอร์มการเก็บ ใช้ |                 | へ <b>■</b> (小) <sup>1</sup> mu | 9:22<br>31/1/2567 |

## 7. ตรวจสอบความถูกต้องและปริ้นท์ใบสมัครได้เลย

| •         โรงก็สะบเตลอนตลุง(รายดูร์ตรับธ         X <ul></ul>                                                                                                    | <ul> <li>× + - 0 ×</li> <li>× + - 0 ×</li> <li>× + - 0 ×</li> <li>× + - 0 ×</li> </ul> |
|----------------------------------------------------------------------------------------------------|----------------------------------------------------------------------------------------|
| รประเทศสารและ<br>1 ในนี้เกาะที่แระเจ้าเกลียมใ<br>1 โมเราะ 152 การใหญ่                                                                                                    | Print 1 sheet of paper                                                                 |
| i is situs davas singel situs galarita and situs situs | Destination EPSON L220 Series 🔹                                                        |
| ຄົດຜູ້ເຊັ່າກຳ ເອັກເຫຼືອູດີກາ ແນນແຫຼງ ຫລືແກກ<br>ແຫຼງກາວການການການການການການການການການການການການການກ                                                                                                    | Pages All *                                                                            |
| างสถาดที่หลัง 20291127 โดยสา การสด้างสุดราส. 11<br>สัญญิญาณเสรี 164 หมู่เป็น สามารถเสรี<br>ส่วนอายาสาดโกรก รู้เหลือ เมือง เรื่อสร้อง ราชบุรี เสล้าไปหนณีส์ 70000                                                                                                    | Copies 1                                                                               |
| างแรงสมออกสามาร์มีสามาร์สมาร์สมาร์สมาร์<br>โรงสินที่ เรื่องกับสามารถ จัดต่อ ราชบุรี เกาะเอส์ร 3.50<br>ข้ออยุปลา เพราะเป็น เกาะสิน เกาะสิน (เกาะสามารถ)<br>ข้ออยุปลา เพราะเป็น เกาะสามารถ เกาะสามารถ (เกาะสามารถ)                                                                                                    | Layout Portrait •                                                                      |
| າມາດ ແລະ ການ ເປັນການ ການ ການ ການ ການ ການ ການ ການ ການ ການ                                                                                                    | Color •                                                                                |
| <ul> <li>มีราวอย่างสามที่หลังสามสีหาสำหรับอื่อมสีหาสำหรับที่</li> <li>เป็นของท</li> <li>เป็นของท&lt;</li></ul>                                                                                                    | More settings 🗸                                                                        |
| (                                                                                                    |                                                                                        |
| Mga Jawa najalar Johore paninayta 🛛 🛐                                                                                                    | Print Cancel                                                                           |
| ชอ-สกุลบดา สมชายดเจ อาชพ รบจาง                                                                                                    | เบอรเทรศพท 089-1234567                                                                 |
| 👯 🔎 📙 คำส์แอกสาร ระดอน 👍 CiProgram Files\G 🧿 รรมเหม่อหนักคือแออน 🗴 💼 แบบพ่อร์มการเลี้ย                                                                                                    | 16 🦣 Programs and Feat 후 🗊 여기 ENG 9:27 🐻                                               |
|                                                                                                    |                                                                                        |
|                                                                                                    |                                                                                        |